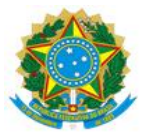

#### MINISTÉRIO DA EDUCAÇÃO UNIVERSIDADE FEDERAL DO DELTA DO PARNAÍBA CAMPUS MINISTRO REIS VELLOSO

#### RESOLUÇÃO CONSUNI Nº 134 DE 14 DE FEVEREIRO DE 2025

Aprova o Procedimento Operacional Padrão (POP) – PRAD 08.024/A – Regularização de ordens bancárias canceladas decorrentes de domicílio bancário inexistente (equação 063).

O REITOR DA UNIVERSIDADE FEDERAL DO DELTA DO PARNAÍBA e PRESIDENTE DO CONSELHO UNIVERSITÁRIO (CONSUNI), no uso de suas atribuições legais, tendo em vista decisão do mesmo Conselho em reunião do dia 12 de fevereiro de 2025, e considerando:

- o Processo N° 23855.000294/2025-15

**RESOLVE:** 

Art. 1° Aprovar, na forma do parecer do relator, o Procedimento Operacional Padrão (POP) – PRAD 08.024/A – Regularização de ordens bancárias canceladas decorrentes de domicílio bancário inexistente (equação 063), conforme processo acima mencionado.

Art. 2° Esta Resolução entra em vigor na data de sua publicação.

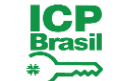

Documento assinado digitalmente JOAO PAULO SALES MACEDO Data: 14/02/2025 15:06:14-0300 Verifique em https://validar.iti.gov.br

João Paulo Sales Macedo

Reitor

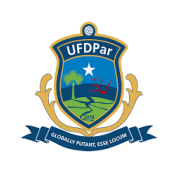

# UNIVERSIDADE FEDERAL DO DELTA DO PARNAÍBA – UFDPar

# **PROCEDIMENTO OPERACIONAL PADRÃO (POP)**

# TÍTULO: REGULARIZAÇÃO DE ORDENS BANCÁRIAS CANCELADAS - (EQUAÇÃO 063)

| POP №                | VERSÃO     | SUBSTITUI<br>POP №      | UNIDADE      | SUBUNIDADE                        | PÁGINA  |
|----------------------|------------|-------------------------|--------------|-----------------------------------|---------|
| PRAD 08.024          | Α          | Não Aplicável<br>(N.A.) | PRAD         | Coordenadoria de<br>Contabilidade | 1 de 18 |
| ELABORADO POF        | R:         |                         | APROVADO     | POR:                              |         |
| Miquéias de Oliveira | a Nascimen | to                      | José Jonas A | Alves Correia                     |         |
| Data: 27/09/2024     |            |                         | Data: 22/10/ | 2024                              |         |
| TREINAMENTO:         |            | VIGENTE A PARTIR        | DE:          | VALIDADE:                         |         |

## A – <u>OBJETIVO</u>

Estabelecer diretrizes para a regularização de ordens bancárias canceladas decorrentes de domicílio bancário inexistente (equação 063), excetuando-se as decorrentes de Folha de Pagamento que são regularizadas somente com documento hábil da própria Folha de Pagamento.

# B – <u>ALCANCE</u>

Este procedimento aplica-se à Coordenadoria de Contabilidade (CC); Diretoria de Gestão Contábil e Financeira (DGCF); Pró-Reitoria de Administração (PRAD).

#### C – <u>RESPONSABILIDADES</u>

#### C.1. Coordenadoria de Contabilidade

a) Consultar a conta contábil 2.1.8.9.1.36.03 para verificar a existência de saldo decorrente de ordens bancárias canceladas e efetivar sua regularização.

#### C.2. Setores Demandantes

a) Encaminhar à Coordenadoria de Contabilidade dados bancários atualizados.

# D – <u>DEFINIÇÕES E SIGLAS</u>

#### D.1. DEFINIÇÕES

a) Ordem bancária: Documento padrão para emissão de pagamentos do Governo Federal;

b) Ordem de pagamento: Despacho exarado por autoridade competente determinando que a despesa seja paga;

c) Documento hábil: Subsistema do SIAFI que tem por objetivos permitir a fase de liquidação das despesas a pagar e das receitas a receber decorrentes das atividades das Unidades Gestoras (UGs), gerando os compromissos para a fase de realização, bem como promover o reflexo contábil dessas ações por meio da geração dos documentos SIAFI.

# D.2. SIGLAS

a) CC: Coordenadoria de Contabilidade;

PROCEDIMENTO OPERACIONAL PADRÃO (POP)

Pág.: 2 de 18

| TÍTULO: | REGULARIZAÇÃO      | DE | ORDENS | BANCÁRIAS | Nº: PRAD 08.024/A |
|---------|--------------------|----|--------|-----------|-------------------|
| CANCELA | DAS - (EQUAÇÃO 063 | 5) |        |           |                   |

**UFDPar** 

b) CPF: Cadastro de Pessoa Física;

c) DGCF: Diretoria de Gestão Contábil e Financeira;

d) DH: Documento Hábil;

- e) DT: Documento de recolhimento/reembolso
- f) OB: Ordem Bancária;
- g) OBs: Ordens Bancárias
- h) POP: Procedimento Operacional Padrão
- i) PRAD: Pró-Reitoria de Administração;
- j) RP: Recibo de Pagamento;
- k) SIAFI: Sistema Integrado de Administração Financeira do Governo Federal;
- I) UG: Unidade Gestora;

m) UGs: Unidades Gestoras.

## E – MATERIAIS E EQUIPAMENTOS

#### E.1. MATERIAIS

a) Não há.

#### E.2. EQUIPAMENTOS

a) Microcomputador com programa Java instalado.

#### F – <u>PROCEDIMENTOS</u>

#### 1. Procedimentos iniciais

1.1. Diariamente o usuário deve consultar a conta contábil 2.1.8.9.1.36.03. Para isso, deve acessar o SIAFI Operacional por meio do SIAFI Web, utilizando o *link* (<u>https://siafi.tesouro.gov.br/senha/public/pages/security/login.jsf</u>). Em seguida deve escolher a opção "Entrar com gov.br.".

#### Figura 1 – Tela de login do Siafi Web

| -                                                                      |                                                                                           |                                                                                                    |
|------------------------------------------------------------------------|-------------------------------------------------------------------------------------------|----------------------------------------------------------------------------------------------------|
| Sistema Integrado de<br>Administração Financeira<br>do Governo Federal | CPF:<br>Senha:<br>Acessar<br>Caso necessite trocar a senha, clique<br>no cadeado ao lado. | O gov.br é um serviço online de identificação e autentificação digital do cidadão em um único meio, para acesso aos diversos serviços públicos digitais.<br>Em caso de dúvida de como criar ou habilitar sua conta Gov.br, e transmit |

Fonte: https://siafi.tesouro.gov.br/siafi2024/cpr-dochabil/transacoes/painel.jsf.

| PROCEDIMENTO OPERACION                            | AL PAC   | DRÃO (POP) | UFDPar    | Pág.: 3 de 18    |
|---------------------------------------------------|----------|------------|-----------|------------------|
| TÍTULO: REGULARIZAÇÃO<br>CANCELADAS - (EQUAÇÃO 06 | DE<br>3) | ORDENS     | BANCÁRIAS | №: PRAD 08.024/A |

1.2. Em seguida clique em concordar para seguir com a operação (ver Figura 2). Ressalta-se que é preciso o usuário ter certificado digital para acessar o SIAFI Web.

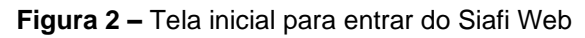

| <b>SIAFI</b> |                                                               |                                                                                                    | TESOURONACIONAL<br>Últims atualização: 12002/024 às 18:07 |
|--------------|---------------------------------------------------------------|----------------------------------------------------------------------------------------------------|-----------------------------------------------------------|
|              | Usuário<br>Plataforma<br>Siafi¥eb ♥<br>Sistema<br>SIAFI2024 ♥ | As informações contidas nos sistemas da Administração Pública são protegidas por sigilo. As esguintes condutas constituem infrações ou ilícilos que sujeitam o usuário deste sistema à responsabilização ad autorizadu el molecular de acesto;<br>a) O eseso não autorizado pro necessidade de serviço.<br>A dispontibilização ado autorizada el molecular da senta de acesto;<br>A dispontibilização adunitária ou acidental da senta de acesto;<br>A quebra do sigilo relativo a informações contidas no sistema;<br>A quebra do sigilo relativo a informações contidas no sistema;<br>A quebra do sigilo relativo a informações contidas no sistema;<br>Ado e qualquer acesso é monitorado e controlado. Proteja sempre a sua senta. Quando escinar as operações, tenha o cuidado de desconcertar sua estação de trababito do sistema. Ao acientada se notado e desconcertar sua estação de trababito do sistema. Ao acientadas no sistema;<br>A desentado esta de acesto é monitorado e controlado. Proteja sempre a sua senta, A Quando esta sentado esta de serviço.<br>Martema operações, tenha o cuidado de desconcertar sua estação de trababito do sistema. Ao acientadas no acesta de desconcertar sua estação de trababito do sistema. Ao aciendas de aceindas una operações, contidas no sistema;<br>A secondar de secondar de acesto de secondar sua tenta de acesto de secondar sua estação de trababito do sistema. Ao acesto de monitar de acesto de secondar sua estação de trababito do sistema. Ao acesto de secondar sua tenta de acesto de trababito do sistema. Ao acesto de trababito de secondar sua tenta de secondar sua tenta de seconda |                                                           |
|              |                                                               | SIAFI - Sistema Integrado de Administração Financeira do Governo Federal                                                                                                    |                                                           |

Fonte: https://siafi.tesouro.gov.br/siafi2024/cpr-dochabil/transacoes/painel.jsf

1.3. Após entrar na página inicial, o usuário deve clicar na aba "Siafi Operacional", conforme ilustra a Figura 3.

Figura 3 – Tela para acesso ao Siafi Operacional

|       | <b>G</b> s | IAFI              |                   |                       |                   | _               | Sistema: SIAFI2024 Exercício: | 2024   Versão 2024 01.096-b2253355 Sair 📀 |
|-------|------------|-------------------|-------------------|-----------------------|-------------------|-----------------|-------------------------------|-------------------------------------------|
|       | Comunica   | Painel do Usuário | Configurar Acesso | 🔶 Adicionar Favoritos | Siafi Operacional |                 |                               |                                           |
| Menu  | Siafiweb   | - Painel do Usuá  | rio               |                       |                   |                 |                               | Reportar Atividade Suspeita               |
| 다 Meu | Registro   | s de Acesso       |                   | Ordens                | de Pagamento ass  | sinadas por mim |                               | Acessar GEROP                             |

Fonte: https://siafi.tesouro.gov.br/siafi2024/cpr-dochabil/transacoes/painel.jsf

#### 2. Consultar conta contábil ordens bancárias canceladas

2.1. Na tela inicial do Siafi Operacional, deve ser digitado o comando ">CONRAZAO" (Figura 4) e teclar ENTER para prosseguir.

| PROCEDIMENTO                    | OPERAC                                                                                                    | IONAL PADE                                                                                                    | RÃO (POP)                                                                                                    | UFDPar                                                                                                    | Pág.: 4 de 18                           |
|---------------------------------|----------------------------------------------------------------------------------------------------|----------------------------------------------------------------------------------------------------|----------------------------------------------------------------------------------------------------|----------------------------------------------------------------------------------------------------|-----------------------------------------|
| TÍTULO: REGU<br>CANCELADAS - (I | LARIZAÇ<br>EQUAÇÃ                                                                                                    | ÃO DE<br>O 063)                                                                                                    | ORDENS                                                                                                    | BANCÁRIAS                                                                                                    | Nº: PRAD 08.024/A                       |
| Figura 4 – Tela d               | do Siafi oper                                                                                                    | racional (tela pre                                                                                                    | eta)                                                                                                    |                                                                                                    |                                         |
| SIAF120<br>04/09/2020           | 024 (SIST<br>4 17:11<br>( _ )<br>( _ )<br>( _ )<br>( _ )<br>( _ )<br>( _ )<br>( _ )<br>( _ )<br>( _ )<br>( _ )<br>( _ ) | EMA DE ADM.<br>ASSINALE A O<br>ADMINISTRA<br>CI<br>CONFORM<br>CONTABIL<br>CPR<br>DEPCTU<br>DIVIDA<br>DOCUMENTO<br>ESTMUN<br>HAVERES | FINANCEIRA)<br>PCAO DESEJA<br>ADMINISTRA<br>CENTRO DE<br>CONFORMIDA<br>CONTABIL<br>CONTAS A A<br>DEPOSITO O<br>DIVIDA PUA<br>DOCUMENTOS<br>ESTADOS E<br>HAVERES | ADA E TECLE 'EN<br>ACAO DO SISTEM<br>INFORMACAO<br>ADE<br>PAGAR E A RECEN<br>CONTA UNICA<br>BLICA<br>S DO SIAFI<br>MUNICIPIOS | JSUARIO: MIQUEIAS<br>NTER'<br>MA<br>BER |
| COMANDO: >                      | CONRAZAO_<br>PF8=AVANC                                                                                                  | Α                                                                                                    |                                                                                                    |                                                                                                    | CONTINUA                                |

Fonte: https://siafi.tesouro.gov.br/siafi2024/cpr-dochabil/transacoes/painel.jsf

2.1.2. Em seguida, o usuário deve digitar a conta contábil "218913603", sem separação por pontos, o mês corrente e a opção "1".

Figura 5 – Acesso a conta ordem bancárias canceladas

| SIAFI2024-C0<br>04/09/24 17:13                                     | DNTABIL-DEMONSTRA-CONRAZAO (CONSULTA RAZAO POR C. CONTABIL)<br>3 USUARIO : MIQUEIAS |
|--------------------------------------------------------------------|-------------------------------------------------------------------------------------|
| UG EMITENTE<br>GESTAO EMITENTE<br>CONTA CONTABIL<br>CONTA CORRENTE | : 156680<br>: 26455<br>: 218913603<br>:                                             |
| MES                                                                | : SET OU DIA/MES INICIAL: /<br>DIA/MES FINAL : /                                    |
| ISF                                                                |                                                                                     |
| OPCAO                                                              | : 1                                                                                 |

Fonte: https://siafi.tesouro.gov.br/siafi2024/cpr-dochabil/transacoes/painel.jsf

2.1.3. O usuário deve, então, posicionar o cursor no início da linha referente à Ordem Bancária (OB) a ser regularizada, depois anotar a fonte de recurso e teclar F2 em seguida para detalhamento.

| PROCEDIMENTO OPERACIONAL PADRÃO (POP) UFI                                                                                                    | DPar Pág.: 5 de 18                                                   |
|----------------------------------------------------------------------------------------------------|----------------------------------------------------------------------|
| TÍTULO: REGULARIZAÇÃO DE ORDENS BANCÁF<br>CANCELADAS - (EQUAÇÃO 063)                                                                                                    | RIAS Nº: PRAD 08.024/A                                               |
| Figura 6 – Conta corrente com Ordens Bancárias (OBs) a serem regula                                                                                                    | rizadas                                                              |
| SIAFI2024-CONTABIL-DEMONSTRA-CONRAZAO (CONSULTA 04/09/24 17:13                                                                                                    | RAZAO POR C. CONTABIL)<br>USUARIO : MIQUEIAS<br>PAGINA : 1           |
| UG EMITENTE : 156680 - UNIVERSIDADE FEDERAL DO<br>GESTAO EMITENTE : 26455 - UNIVERSIDADE FEDERAL DO<br>POSICAO : SETEMBRO - ABERTO<br>CONTA CONTABIL : 218913603 - ORDENS BANCARIAS CAN | DELTA DO PARNAÍBA<br>DELTA DO PARNAIBA<br>CELADAS                    |
| CONTA CORRENTE<br>- F 1491980000 20240B000829<br>- F 1491980000 20240B000837<br>- TOTAL COM ISF F - FINANCEIRO<br>- TOTAL DA CONTA                                                      | SALDO EM R\$<br>600,00 C<br>700,00 C<br>: 1.300,00 C<br>: 1.300,00 C |

Fonte: https://siafi.tesouro.gov.br/siafi2024/cpr-dochabil/transacoes/painel.jsf

2.1.3.1. Em seguida, deve clicar F2 novamente para detalhar a conta corrente.

Figura 7 – Detalhamento da Conta Corrente

| SIAFI2024-CONTABIL-DEMONSTRA-CONRAZAO (CONSULTA RAZAO POR C. CONTABI<br>04/09/24 17:14 USUARIO : MIQUEIAS<br>PAGINA : 1<br>UG EMITENTE : 156680 - UNIVERSIDADE FEDERAL DO DELTA DO PARNAÍBA<br>GESTAO EMITENTE : 26455 - UNIVERSIDADE FEDERAL DO DELTA DO PARNAIBA<br>CONTA CONTABIL : 218913603 - ORDENS BANCARIAS CANCELADAS<br>CONTA CORRENTE : F 1491980000 20240B000837 | (L)<br>S<br>A            |
|----------------------------------------------------------------------------------------------------|--------------------------|
| SALDO ANTERIOR A 01SET<br>DATA UG GESTAO NUMERO EVENTO MOVIMENTO<br>04Set 156680 26455 0B000842 521219 700,00C                                                                                                    | 0,00<br>SALDO<br>700,00C |
| PF1=AJUDA PF2=DET PF3=SAI PF4=ESP PF5=EVENTO PF9=PERIODO PF10=E-MAIL PF                                                                                                    | 12=RET                   |

Fonte: https://siafi.tesouro.gov.br/siafi2024/cpr-dochabil/transacoes/painel.jsf

2.1.4. Na próxima tela (Figura 8 - consulta razão por conta contábil), o usuário deve anotar os seguintes dados: Número e valor da OB Cancelada, Cadastro de Pessoa Física (CPF) do favorecido e número do Documento Hábil Original. No caso, em exemplo, a OB originou-se de um Recibo de Pagamento (RP).

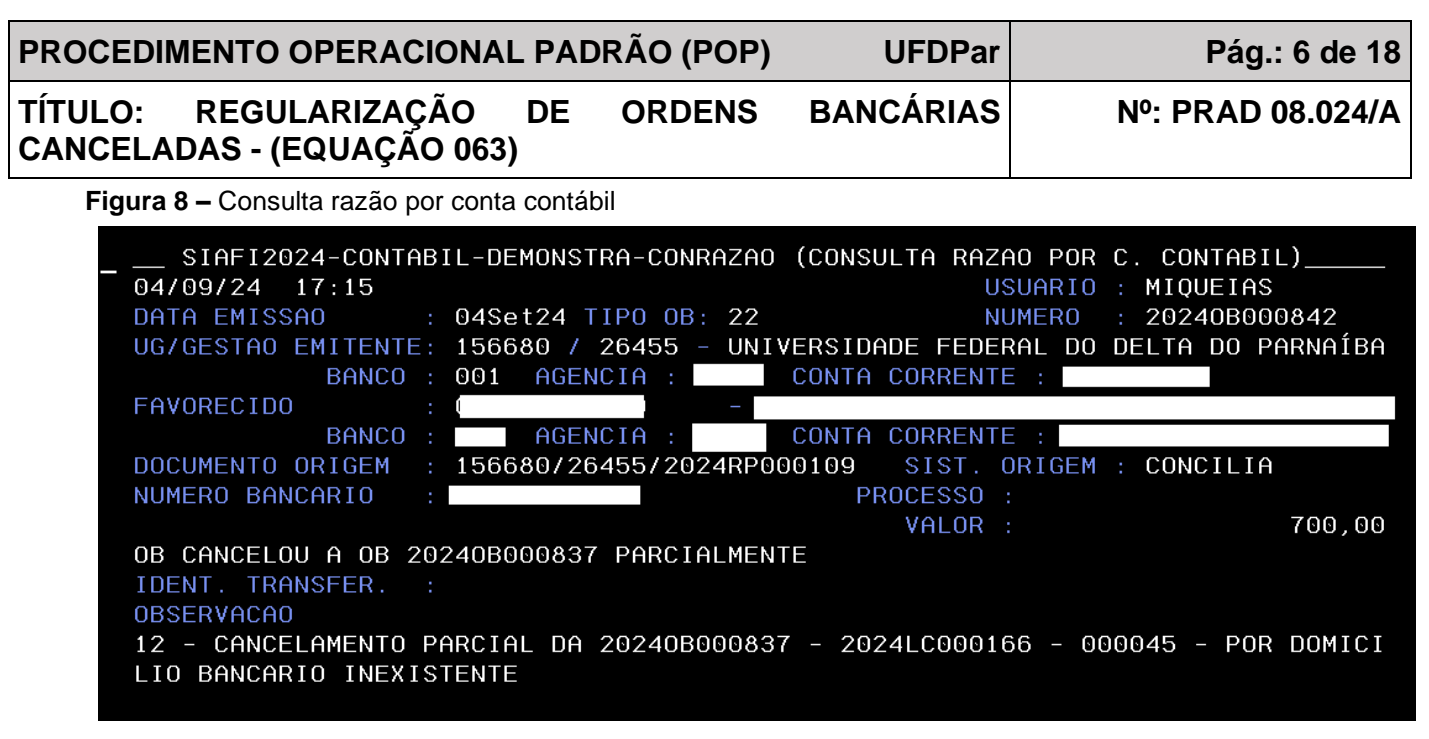

#### 3. Consultar documento hábil original

3.1. Previamente à elaboração do Documento de recolhimento/reembolso (DT) no Siafi Web, deve se consultar o Documento Hábil Original e anotar o número do processo, bem como informações do tipo de pagamento, por exemplo, pagamento de bolsas/auxílios/monitorias, mês de competência, nº do edital e o nome do Setor Demandante.

3.1.2. Na tela inicial do Siafi Web (Figura 9), o usuário deve digitar o código "**CONDH**" (Consultar Documento Hábil) na caixa de pesquisa no canto direito da tela.

Figura 9. Tela de cesso ao Siafi Web

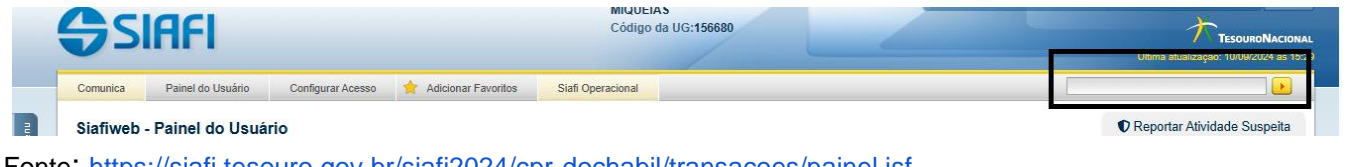

Fonte: <u>https://siafi.tesouro.gov.br/siafi2024/cpr-dochabil/transacoes/painel.jsf</u>

3.1.3. Em seguida, no caso em exemplo, digitar na caixa tipo "RP" e o número do RP anotado anteriormente (item 2.1.4).

| ROCEDIMENTO OPERACIONAL PADRÃO (POP)                                                                                                    | UFDPar             | Pág.: 7 de 18                       |
|----------------------------------------------------------------------------------------------------|--------------------|-------------------------------------|
| ÍTULO: REGULARIZAÇÃO DE ORDENS<br>ANCELADAS - (EQUAÇÃO 063)                                                                                                    | BANCÁRIAS          | №: PRAD 08.024/A                    |
| Figura 10 – Tela do CONDH                                                                                                    |                    |                                     |
| ca Painel do Usuário Configurar Acesso 🔶 Adicionar Favoritos Siafi Operacional                                                                                  |                    |                                     |
| sultar Documento Hábil - CONDH                                                                                                    |                    | <ul> <li>Ajuda</li> </ul>           |
|                                                                                                    |                    | * Campo de preenchimento obrigatóri |
| Filtros                                                                                                    |                    |                                     |
| Drgão     Nome do Órgão                                                                                                    |                    |                                     |
| JG Emitente Nome da UG<br>6680 Q UNIVERSIDADE FEDERAL DO DELTA DO PARNAÍBA                                                                                      |                    |                                     |
| dor/Devedor Título do Credor/Devedor                                                                                                    |                    |                                     |
| .ocalizar                                                                                                    |                    |                                     |
| Documento Hábil<br>Documentos Hábeis contendo documento<br>Ano<br>Ipo<br>Número<br>2024<br>RPIQ<br>103                                                          |                    |                                     |
| Documentos Hábeis com erro na contabilização de parcelas do Cronograma de Baixa Patrimonial<br>Documentos Hábeis contendo Compromissos Pendentes de Homologação |                    |                                     |
| Fonte: https://siafi.tesouro.gov.br/siafi2024/cpr-dochabil/trar                                                                                                 | nsacoes/painel.jsf |                                     |

3.1.3.1. Deve também o usuário anotar o número do processo, bem como as informações básicas, conforme item 3.1.

Figura 11 – Aba dados básicos (observação)

|                                            | UG               | Número Doc. Háb. Relacionado                                                                                            |
|--------------------------------------------|------------------|----------------------------------------------------------------------------------------------------|
| • Observer "se                             |                  |                                                                                                    |
| APROPRIAÇÃO DE BO                          | OLSA AUXÍLIO MOF | ADIA, PERMANENCIA I, PERMANENCIA II E RESIDÊNCIA REFERENTE AO MÊS DE AGOSTO. EDITAL Nº 04/2024 - PRAE/UFDAPAR. PROCESSO |
|                                            |                  |                                                                                                    |
| Nº: 23855.005940)                          | /2024-60.        |                                                                                                    |
| N°: 23855.005940,                          | /2024-60.        |                                                                                                    |
| N°: 23855.005940,                          | /2024-60.<br>s   |                                                                                                    |
| N°: 23855.005940,                          | /2024-60.<br>S   |                                                                                                    |
| № : 23855.005940,<br>Informações Adicionai | /2024-60.<br>s   |                                                                                                    |
| № : 23855.005940,                          | s                |                                                                                                    |

Fonte: https://siafi.tesouro.gov.br/siafi2024/cpr-dochabil/transacoes/painel.jsf

#### 4. Incluir Documento de recolhimento/reembolso (DT)

4.1. Na página inicial do Siafi Web digite "**INCDH**" (Inclusão de Documento Hábil) na caixa de pesquisa no canto direito da tela.

| PROCEDIMENTO OPERACIONAL                            |                 | RÃO (POF            | P) UFDPar          | Pág.: 8 de 18                                                           |
|-----------------------------------------------------|-----------------|---------------------|--------------------|-------------------------------------------------------------------------|
| TÍTULO: REGULARIZAÇÃO<br>CANCELADAS - (EQUAÇÃO 063) | DE              | ORDENS              | <b>BANCÁRIAS</b>   | №: PRAD 08.024/A                                                        |
| Figura 12 – Tela de acesso ao Siafi                 | Web             |                     |                    |                                                                         |
| <b>SIAFI</b>                                        |                 | MIQUEIA<br>Código d | NS<br>Ja UG:156680 | Sistema: SIAFI2024 Exercício: 2024   Versão 2024 01 096-b2249266 Sair 🧿 |
| Comunica Painel do Usuário Configurar Acesso 🔶 Adic | ionar Favoritos | Siafi Operacional   |                    |                                                                         |
| Siafiweb - Painel do Usuário                        |                 |                     |                    | C Reportar Atividade Suspeita                                           |

4.2. No Tipo de documento digite "DT", em seguida confirme.

Figura 13. Tela do INCDH

| <b>G</b> si                        | IAFI              |                                                            |                                          | MIQUE<br>Código   | EIAS<br>o da UG:156680            |                  |    | Sistema: SIAFI2024 Exercício: 2024   Versão 2024 01.096-b2249266 Sair |
|------------------------------------|-------------------|------------------------------------------------------------|------------------------------------------|-------------------|-----------------------------------|------------------|----|-----------------------------------------------------------------------|
| Comunica                           | Painel do Usuário | Configurar Acesso                                          | 🔶 Adicionar Favoritos                    | Siafi Operacional |                                   |                  |    |                                                                       |
| Incluir E                          | Documento Há      | ibil - INCDH                                               |                                          |                   |                                   |                  |    | Ajuda<br>* Campo de preenchimento obrigatório                         |
| * Código<br>156680<br>Ano:<br>2024 | da UG Emitente:   | Nome da UG Emitente<br>UNIVERSIDADE FED<br>Imento: Título: | a:<br>IERAL DO DELTA DO P.<br>Número DH: | ARNAÍBA           | Moeda:<br>REAL (R\$)<br>Confirmar |                  |    |                                                                       |
|                                    |                   |                                                            | Consultar R                              | ascunhos Verific  | car Consistência                  | Registrar Copiar | de |                                                                       |

Fonte: https://siafi.tesouro.gov.br/siafi2024/cpr-dochabil/transacoes/painel.jsf

4.3. Em seguida, a aba "dados básicos" será aberta. Para preenchê-la, é preciso atender às seguintes instruções:

4.3.1. Data da emissão contábil: será preenchida automaticamente.

4.3.2. Data do vencimento: Preencher com o dia útil subsequente ao do preenchimento.

4.3.3. Processo: Inserir o número do processo conforme item 3.1.

- 4.3.4. Ateste: Incluir a data do preenchimento.
- 4.3.5. Código do credor: Inserir o CPF conforme item 2.1.4.

4.3.6. Dados de documentos de origem: Clicar em "Incluir", em seguida preencher os seguintes campos:

4.3.6.1. Emitente: Será preenchido automaticamente com o Código do credor (CPF, no caso em exemplo);

4.3.6.2. Data de emissão: Incluir a data do preenchimento;

4.3.6.3. Número do documento de origem: Preencher conforme o exemplo: MARIA.OBXXX;

4.3.6.4. Valor: Preencher o valor da OB Cancelada, conforme item 2.1.4.

| PROCEDIMENTO OPE                       | RACIONAL PAD          | RÃO (POP) | UFDPar    | Pág.: 9 de 18    |
|----------------------------------------|-----------------------|-----------|-----------|------------------|
| TÍTULO: REGULARI<br>CANCELADAS - (EQUA | ZAÇÃO DE<br>AÇÃO 063) | ORDENS    | BANCÁRIAS | №: PRAD 08.024/A |

4.3.7. Observação: Inserir a descrição seguindo o exemplo a seguir: REGULARIZAÇÃO DE OB CANCELADA POR DOMICILIO BANCÁRIO INEXISTENTE (202XOB000XXX), REFERENTE AO PAGAMENTO DE [...]. PROCESSO Nº: 23855.XXXXX/202X-XX. CREDOR: [...].

4.3.8. Clicar em "Confirmar Dados Básicos".

Figura 14 – Aba dados básicos

| Dados Básicos            | Principal Com On | çamento Princip               | oal Sem Orçamento           | Dedução En        | cargo Crédito        | Outros Lançamentos           | s Compensação   | Dados de Pagamento | Centro de Custo  | Resumo        |         |        |
|--------------------------|------------------|-------------------------------|-----------------------------|-------------------|----------------------|------------------------------|-----------------|--------------------|------------------|---------------|---------|--------|
| *Código da 1<br>156680 0 | UG Pagadora:     | Nome da UG Pa<br>UNIVERSIDADE | igadora:<br>E FEDERAL DO DE | ELTA DO PARM      | NAÍBA                | Sistema de Origem<br>CPR-STN |                 |                    |                  |               |         |        |
| *Data de Em<br>05/09/202 | nissão Contábil: | Data de Vencin<br>06/09/2024  | nento: Taxa de (            | Câmbio:<br>0,0000 | Processo:<br>23855.( |                              | Ateste:         | *Valor do Docu     | mento:<br>700,00 |               |         |        |
| *Código do (             | Credor No        | me do Credor:                 |                             |                   |                      |                              |                 |                    |                  |               |         |        |
| Dados de                 | Documentos d     | le Origem                     |                             |                   |                      |                              |                 |                    |                  |               |         |        |
|                          |                  | Emitente                      |                             |                   | Data de              | Emissão                      |                 | Núme               | ro Doc. Origem   |               | Valor   |        |
|                          |                  | <u> </u>                      |                             |                   | 05/09/3              | 2024 🗂                       |                 |                    |                  | LAURO . OBXXX |         | 700,00 |
|                          |                  |                               |                             |                   |                      | (                            | Confirmar Des   | cartar             |                  |               |         |        |
| Documen                  | itos Hábeis Rel  | acionados                     |                             |                   |                      |                              |                 |                    |                  |               | Trâmite |        |
|                          | )                | UG                            |                             |                   |                      |                              | Número Doc. Hát | Relacionado        |                  |               |         |        |
|                          |                  |                               |                             | Incluir Al        | Iterar Selecionad    | dos Copiar Seleci            | ionados Exclu   | ir Selecionados    |                  |               |         |        |
| *Observação              | CLO DE OB CLNC   | FIADA DOB DO                  | VICILIO ENVOÍDI             |                   | TE (20240E00         | 10807) DEPENENT              | F 10 DICIMENT   | DIFTEN 24/25 30    | 0870 0000888     | NR. 22055 (   |         |        |
| REGOLARIZA               | ÇRO DE OD CRIIC  | LLADA FOR DO                  | AICILIO DANCARI             | O INEXISIES       | 11 (20240500         | JUGS // , REIERENI           | E AU FROMMENT   | 5 FIDILA 24/25 AG  | USIU: PROCESS    | U M . 2000.   |         |        |
| Informações A            | Adicionais       |                               |                             |                   |                      |                              |                 |                    |                  |               |         |        |
|                          |                  |                               |                             |                   |                      |                              |                 |                    |                  |               |         |        |
|                          |                  |                               |                             |                   |                      |                              |                 |                    |                  |               |         |        |
|                          |                  |                               |                             |                   |                      | Confirmar Dad                | dos Básicos 🛛 A | Iterar Descartar   |                  |               |         |        |

Fonte: https://siafi.tesouro.gov.br/siafi2024/cpr-dochabil/transacoes/painel.jsf

4.4. Em seguida, a aba "principal sem orçamento" será aberta. Para preenchê-la, devem ser seguidas as instruções expostas adiante:

4.4.1. Escolher a situação PSO002 - regularização de ordens bancárias canceladas (2.1.8.9.1.36.03) – OB e GRU.

4.4.2. Preencher a fonte de recurso (conforme item 2.1.3), o número da OB cancelada e a categoria de gastos (Passivos Financeiros). Finalizar a aba preenchendo o valor e clicando em confirmar.

| ULO: RE                                                     | GULARIZA                                   |                                     | DE OF                            | D (POP<br>RDENS               | )<br>BAI                    |                              | s                         | Pa<br>Nº: PR/   | g.: 10 de 18<br>AD 08.024/A |
|-------------------------------------------------------------|--------------------------------------------|-------------------------------------|----------------------------------|-------------------------------|-----------------------------|------------------------------|---------------------------|-----------------|-----------------------------|
| Figura 15 – A                                               | - (EQUAÇ                                   | sem orçamı                          | ento                             |                               |                             |                              |                           |                 |                             |
| Dados Básicos Principa                                      | al Com Orçamento Princi                    | pal Sem Orçamento                   | Dedução Encargo                  | Crédito Outr                  | s Lançamentos               | Compensação D                | ados de Pagamento         | Centro de Custo | Resumo                      |
| Situações Principa                                          | al Sem Orçamento                           |                                     |                                  |                               |                             |                              |                           |                 | Total da Aba 0,00           |
| *Situação:<br>PSO002                                        | *Nome da Situação:<br>REGULARIZAÇÃO        | DE ORDENS BANG                      | CÁRIAS CANCELA                   | DAS (2.1.8.9.1.3              | 6.03) - OB E Gi<br>strado   | RU                           | Ð                         | To              | tal da Situação 0,00        |
| *Fonte de Recurso                                           | *Categoria de Gasto                        | * Número da Oro<br>20240B000829     | dem Bancária Cance               | elada (OB)                    |                             |                              | *Va                       | lor             | 600,00                      |
|                                                             |                                            |                                     |                                  | Confirmar                     | Descartar                   |                              |                           |                 |                             |
| * <b>Observação</b><br>REGULARIZAÇÃO DE<br>PERMANENCIA II E | OB CANCELADA POR DO<br>RESIDÊNCIA REFERENI | MICILIO BANCÁRI<br>TE AO MÊS DE AGO | O INEXISTENTE<br>OSTO. EDITAL N° | (20240B000829<br>04/2024 - PF | ), REFERENTE<br>AE/UFDAPAR. | AO PAGAMENTO<br>PROCESSO Nº: | DE BOLSA AUXÍLI<br>23855. | O MORADIA, PE   | RMANENCIA I,                |
|                                                             |                                            |                                     | Incl                             | luir Outra Situacã            | Limpar Te                   | la                           |                           |                 |                             |

Fonte: https://siafi.tesouro.gov.br/siafi2024/cpr-dochabil/transacoes/painel.jsf

4.5. Após isso, se abrirá a aba "dados de pagamento", a qual, para ser preenchida corretamente, deve ter as instruções abaixo atendidas pelo usuário.

4.5.1. Ao acessar essa aba o sistema fornecerá automaticamente as informações sobre o código da Unidade Gestora (UG) pagadora, nome da UG, a data do vencimento. Deve se preencher a data do pagamento para a mesma data do vencimento.

4.5.2. Favorecido: Inserir o CPF do credor, o valor e confirmar a inclusão.

| Figura 16 – Aba | a dados de | pagamento |
|-----------------|------------|-----------|
|-----------------|------------|-----------|

| ados Básicos              | Principal Com Orçamento | Principal Sem Orçamento | Dedução                            | Encargo            | Crédito  | Outros Lançamentos | Compensação                         | Dados de Pagamento                   | Centro de Custo | Resumo  |
|---------------------------|-------------------------|-------------------------|------------------------------------|--------------------|----------|--------------------|-------------------------------------|--------------------------------------|-----------------|---------|
| Grupo Pri                 | ncipal                  |                         |                                    |                    |          |                    |                                     |                                      |                 |         |
| Código da U<br>156680     | G Pagadora              | Nom<br>UNI<br>PAR       | ne da UG Pa<br>VERSIDADI<br>RNAÍBA | agadora<br>E FEDER | AL DO DE | ELTA DO            | Valor Líquido d<br>Valor Total de l | le Pagamento:<br>Dados de Pagamento: | 700,00<br>0,00  |         |
| Data de Ven<br>06/09/2024 | cimento                 | *Dat<br>06/             | ta de Pagam<br>/09/2024            | iento              |          |                    |                                     |                                      |                 |         |
| Lista de F                | avorecidos              |                         |                                    |                    |          |                    |                                     |                                      |                 |         |
|                           | Favorecio               | lo                      |                                    | Val                | or       |                    | Valor                               | Realizado                            |                 | Pré-Doc |
|                           |                         |                         |                                    |                    |          | 700,00             |                                     | 0,0                                  | D               | Pré-Doc |
|                           |                         |                         |                                    | Γ                  | Confirm  | ar Descartar       |                                     |                                      |                 |         |

Fonte: https://siafi.tesouro.gov.br/siafi2024/cpr-dochabil/transacoes/painel.jsf

4.5.3. Ao incluir as informações anteriormente mencionadas e confirmar, será habilitada a aba "Pré-Doc". Deve se clicar nessa aba para continuidade.

| PROCE             | DIME     | NTO OPERACIONA                      |           | DRÃO (POP)                     | UFDPar                         |      | Pág.: 11 de 18   |
|-------------------|----------|-------------------------------------|-----------|--------------------------------|--------------------------------|------|------------------|
| TÍTULO:<br>CANCEI | : F      | REGULARIZAÇÃO<br>AS - (EQUAÇÃO 063) | DE<br>)   | ORDENS                         | BANCÁRIAS                      | Ν    | №: PRAD 08.024/A |
| Figu              | ıra 17   | – Aba do Pré-Doc                    |           |                                |                                |      |                  |
|                   | Lista de | e Favorecidos                       |           |                                |                                |      |                  |
|                   |          | Favorecido                          |           | Valor                          | Valor Realizad                 | do   | Pré-Doc          |
|                   |          |                                     |           | 700,0                          | )                              | 0,00 | Pré-Doc          |
|                   |          |                                     | Incluir A | Iterar Selecionados Copiar Sel | ecionados Excluir Selecionados |      |                  |
| Font              | e: http  | os://siafi.tesouro.gov.br/sia       | afi2024   | /cpr-dochabil/tran             | sacoes/painel.jsf              |      |                  |

4.5.3.1. Domicílio bancário do favorecido: Deve se clicar na Lupa para selecionar os dados bancários conforme Figuras 18 e 19.

Figura 18 – Aba domicílio bancário do favorecido

| Domicílio Ban | cário do Favorecido |        |  |
|---------------|---------------------|--------|--|
| anco:         | Agência:            | Conta: |  |

Fonte: https://siafi.tesouro.gov.br/siafi2024/cpr-dochabil/transacoes/painel.jsf

Figura 19 – Aba parâmetros de pesquisa

| 5: V |   |    | npo de Conta |
|------|---|----|--------------|
|      | ] | 6: |              |
|      |   |    |              |

Fonte: https://siafi.tesouro.gov.br/siafi2024/cpr-dochabil/transacoes/painel.jsf

4.5.3.2. O usuário deve clicar no número do domicilio bancário correto, conforme orientação do item 5 "Atualizar domicílio bancário", se necessário.

| PROCEDIME   | NTO OPERACIO                           | ONAL PADRÃO (F        | OP) UFD               | Par             | Pág.: 12 de 18  |
|-------------|----------------------------------------|-----------------------|-----------------------|-----------------|-----------------|
| TÍTULO: F   | REGULARIZAÇÃ<br>AS - (EQUAÇÃO          | O DE ORDE<br>063)     | INS BANCÁR            | AS Nº           | : PRAD 08.024/A |
| Figura 20   | <ul> <li>Domicílios bancári</li> </ul> | os encontrados        |                       |                 |                 |
|             | [                                      | de 1                  | Buscar mais p         | áginas & página |                 |
|             | Domicílios Bancár                      | ios Favorecidos enco  | ntrados               |                 |                 |
|             | Banco                                  | Agência               | Conta                 | Tipo de C       | onta            |
|             | 260                                    | 1                     |                       | Pagamento       |                 |
|             | [                                      | < < página 1 de 1     | Buscar mais p         | áginas          |                 |
| Fonte: http | s://siafi.tesouro.gov                  | br/siafi2024/cpr-doch | abil/transacoes/paine | l.isf           |                 |

4.5.3.3. Deve se preencher o campo "Observação" com o mesmo texto do item 4.3.7, em seguida, clicar em "Confirmar".

4.6. Clicar em "Registrar", posteriormente em "GERCOMP".

Figura 21 - Registrar documento hábil

| Dados Básicos              | Principal Com Orçamento | Principal Sem Orçamento | Dedução                         | Encargo            | Crédito | Outros Lançamente  | os Compensação                    | Dados de Pagamento                   | Centro de Custo  | Resumo    |          |
|----------------------------|-------------------------|-------------------------|---------------------------------|--------------------|---------|--------------------|-----------------------------------|--------------------------------------|------------------|-----------|----------|
| Grupo Pri                  | ncipal                  |                         |                                 |                    |         |                    |                                   |                                      |                  |           |          |
| Código da U<br>156680      | G Pagadora              | Nom<br>UNIV<br>PARI     | e da UG Pa<br>/ERSIDAD<br>NAÍBA | agadora<br>E FEDER | AL DO D | ELTA DO            | Valor Líquido o<br>Valor Total de | le Pagamento:<br>Dados de Pagamento: | 600,00<br>600,00 |           |          |
| Data de Vene<br>04/09/2024 | cimento                 | *Data<br>04/1           | a de Pagan<br>09/2024           | nento              |         |                    |                                   |                                      |                  |           |          |
| Lista de F                 | avorecidos              |                         |                                 |                    |         |                    |                                   |                                      |                  |           |          |
|                            | Favorecio               | lo                      |                                 | Val                | or      |                    | Valor                             | Realizado                            |                  | Pré-Doc   |          |
| 6                          |                         |                         |                                 |                    |         | 600,00             |                                   | 0,00                                 | 0                | 🖌 Pré-Doc | <b>1</b> |
|                            |                         | Incluit                 | r Altera                        | r Selecion         | ados    | Copiar Selecionado | s Excluir Selec                   | ionados                              |                  |           |          |
|                            |                         |                         |                                 |                    |         |                    |                                   |                                      |                  |           |          |
|                            |                         |                         |                                 |                    |         |                    |                                   |                                      |                  |           |          |

Fonte: https://siafi.tesouro.gov.br/siafi2024/cpr-dochabil/transacoes/painel.jsf

| Número do Documento Hábil Registrado: 20<br>Data de Lançamento: 03/09/2024<br>Compromissos Gerados: 1<br>Compromissos Alterados: 0 (Desagendados: 0)<br>Compromissos Excluídos: 0 | 024DT000057 | U |
|----------------------------------------------------------------------------------------------------|-------------|---|
| Número do Documento Hábil Registrado: 20<br>Data de Lançamento: 03/09/2024<br>Compromissos Gerados: 1<br>Compromissos Alterados: 0 (Desagendados: 0)<br>Compromissos Excluídos: 0 | 024DT000057 |   |
| Documentos Contábeis                                                                                                    |             |   |
|                                                                                                    |             |   |
| Documento Registrado sem Reflexo Contábil.                                                                                                    |             |   |
| Compromissos                                                                                                    |             |   |

Fonte: https://siafi.tesouro.gov.br/siafi2024/cpr-dochabil/transacoes/painel.jsf

#### 4.7. Aba GERCOMP.

4.7.1. Opção de Realização: Deve se selecionar a opção Realizar totalmente "**R**". Clique em "Executar" para criação de ordem de pagamento.

| Figura 23 - Procedimento | de realizar e ex | ecutar |
|--------------------------|------------------|--------|
|--------------------------|------------------|--------|

| Do | cume    | ento Habil 156         | 680/2024DT00    | 0057 - Status: Rea | alizável                   |                       |              |               |         |                 |               |
|----|---------|------------------------|-----------------|--------------------|----------------------------|-----------------------|--------------|---------------|---------|-----------------|---------------|
| Co | ompro   | missos encontra        | dos             |                    |                            | 🔫 ┥ página            | a1de1 🕨 🕨    |               |         |                 | página 📄 🕨    |
|    |         | Opção de<br>Realização | UG Pagadora     | Data de Pagamento  | Favorecido /<br>Recolhedor | Documento Hábil       | Doc. Origem  | Processamento | Тіро    | Doc. de Realiz. | Valor         |
| Da | ata Pag | amento/Recebimer       | nto: 04/09/2024 |                    |                            |                       |              | Moeda: Real   |         |                 | Total: 600,00 |
|    |         | RV                     | 156680          | 04/09/2024         |                            | 156680/2024DT000057   |              |               | Líquido | OB              | 600,00        |
|    |         |                        |                 |                    |                            | 🔫 🖌 página            | a 1 de 1 🕨 🕨 |               |         |                 | página 📃 🕨    |
|    |         |                        |                 | Executar           | Atualizar Data             | Histórico Decodificar | Marcar Opç   | ão Limite de  | Saque   |                 |               |

Fonte: https://siafi.tesouro.gov.br/siafi2024/cpr-dochabil/transacoes/painel.jsf

4.7.2. Em seguida deve se digitar a vinculação, no caso em exemplo, "vinculação 990', e confirmar.

| CE         | DIMENTC               | OPERACI              | ONAL PAI              | DRÃO (POP           | ') UI       | FDPar       |            | Pág.: 14 de  |
|------------|-----------------------|----------------------|-----------------------|---------------------|-------------|-------------|------------|--------------|
| JLC<br>NCE | D: REGU<br>ELADAS - ( | JLARIZAÇ<br>(EQUAÇÃO | ÃO DE<br>D 063)       | ORDENS              | BANC        | ÁRIAS       | <b>№</b> : | PRAD 08.024  |
| Fig        | u <b>ra 24 –</b> Tela | a de confirma        | ção do proce          | dimento de reç      | gularização |             |            |              |
| 4          | Realização 1          | Total com ou sem '   | Vinculação            |                     |             |             |            |              |
|            | Compromisso:          | 156680/2024DT000     | 057 - Tipo: Líquido · | - Doc: OB           |             |             |            | Valor: 600,0 |
|            | Empenho               | Fonte                | Categoria             | Res. Prim.          | Vinculação  | Valor Vinc. | Valor      |              |
|            | NÃO                   | 1491980000           | Р                     |                     | 990         | 600,00      | 600,00     | Outras Vinc. |
|            |                       |                      | Valo                  | or a ser Realizado: | 600,00      |             |            |              |
|            | NÃO                   | 1491980000           | P<br>Valo             | or a ser Realizado: | 990         | 600,00      | 600,00     | Outras Vinc. |
|            |                       |                      |                       |                     |             |             |            |              |
|            |                       |                      |                       |                     |             |             |            |              |
|            |                       |                      |                       |                     |             |             |            |              |
|            |                       |                      |                       |                     |             |             |            |              |
|            |                       |                      |                       |                     |             |             |            |              |
|            |                       |                      |                       |                     |             |             |            |              |
|            |                       |                      |                       |                     |             |             |            |              |
|            |                       |                      |                       | Confirmar           | Descartar   |             |            |              |

#### 5. Procedimento "Atualizar domicílio bancário".

5.1. Considerando que o cancelamento da OB ocorreu por inexistência de domicílio bancário, o usuário deve solicitar ao Setor Demandante do processo os dados bancários corretos e atualizá-los no Siafi Operacional. Para isso, deve acessar conforme Figura 25.

| (     | <b>G</b> s | iafi              |                   |                       |                   |                 |              | Sistema: SIAFI2024 Exercit | icio: 2024   Versão 2024 01 098-b2253355 Saii | r 🙁<br>CIONAL<br>Is 16:09 |
|-------|------------|-------------------|-------------------|-----------------------|-------------------|-----------------|--------------|----------------------------|-----------------------------------------------|---------------------------|
|       | Comunica   | Painel do Usuário | Configurar Acesso | 🔶 Adicionar Favoritos | Siafi Operacional |                 |              |                            |                                               | -                         |
| Menu  | Siafiweb   | - Painel do Usuá  | irio              |                       |                   |                 |              |                            | Reportar Atividade Suspeit                    | ta                        |
| 다 Met | Registro   | s de Acesso       |                   | Ordens                | de Pagamento as   | sinadas por mim |              |                            | Acessar GEROF                                 | P                         |
| Fonte | e: https   | ://siafi.tesc     | ouro.gov.br/      | /siafi2024/c          | pr-dochabi        | l/transacoe     | s/painel.jsf |                            |                                               |                           |

Figura 25 – Tela inicial do Siafi Web para acesso ao Siafi Operacional

5.2. Após entrar no Siafi Operacional, deve ser digitado o comando ">ATUDOMCRED" e teclar enter para continuar.

| PROCEDIMENTO OPERACIO                                                                   | ONAL PADRÃ                                                                                                    | O (POP)                                                                                                    | UFDPar                                                                                                    | Pág.: 15 de 18   |
|-----------------------------------------------------------------------------------------|----------------------------------------------------------------------------------------------------|----------------------------------------------------------------------------------------------------|----------------------------------------------------------------------------------------------------|------------------|
| TÍTULO: REGULARIZAÇÃ<br>CANCELADAS - (EQUAÇÃO                                           | O DE O<br>063)                                                                                                    | RDENS                                                                                                    | BANCÁRIAS                                                                                                    | №: PRAD 08.024/A |
| Figura 26 – Tela do comando<br>Arquivo Editar Definições Exibir Comunicação Ações Ajuda | Atudomcred                                                                                                    | <i>₽</i> <u> </u>                                                                                                    |                                                                                                    |                  |
| SIAFI2024<br>29/07/2024 10<br>(                                                         | (SISTEMA DE ADM.<br>:33<br>ASSINALE A (<br>) ADMINISTR<br>) CI<br>) CONFORM<br>) CONFORM<br>) CONTABIL<br>) CPR<br>) DEPCTU<br>) DIVIDA<br>) DOCUMENTO<br>) ESTMUN<br>) HAVERES | FINANCEIRA)<br>OPCAO DESEJA<br>A ADMINISTRA<br>CENTRO DE<br>CONFORMIDA<br>CONTABIL<br>CONTAS A P<br>DEPOSITO C<br>DIVIDA PUB<br>DOCUMENTOS<br>ESTADOS E<br>HAVERES | USUA<br>DA E TECLE 'ENTER<br>CAO DO SISTEMA<br>INFORMACAO<br>DE<br>AGAR E A RECEBER<br>ONTA UNICA<br>LICA<br>DO SIAFI<br>MUNICIPIOS | RIO: MIQUEIAS    |
| COMANDO: SATUD                                                                          |                                                                                                    |                                                                                                    |                                                                                                    | CONTINUA         |
| MÊ + a                                                                                  |                                                                                                    |                                                                                                    |                                                                                                    | 22/022           |

Fonte: https://siafi.tesouro.gov.br/siafi2024/cpr-dochabil/transacoes/painel.jsf

5.2.1. Após entrar na tela mencionada na Figura 26, deve se digitar o CPF do credor da OB cancelada.

Figura 27 - Aba de preenchimento do CPF

| SIAFI2024-TA<br>29/07/24 10:34       | 3AP0I0-DOMCREDOR-ATUDOMCRED | (ATUALIZA DOMICILIO BANC.CREDOR)<br>USUARIO : MIQUEIAS |  |
|--------------------------------------|-----------------------------|--------------------------------------------------------|--|
| CNPJ<br>CPF<br>INSCRICAO GENER<br>UG | :                           |                                                        |  |
| OPCAO                                |                             |                                                        |  |

Fonte: https://siafi.tesouro.gov.br/siafi2024/cpr-dochabil/transacoes/painel.jsf

5.2.2. Na linha opção, digitar "l" para inclusão.

| PROCEDI            | MENTO OPERACIONA                        |          | RÃO (POP)        | UFDPar            | Pág.: 16 de 18    |
|--------------------|-----------------------------------------|----------|------------------|-------------------|-------------------|
| TÍTULO:<br>CANCELA | REGULARIZAÇÃO<br>DAS - (EQUAÇÃO 063     | DE<br>3) | ORDENS           | BANCÁRIAS         | №: PRAD 08.024/A  |
| Figura             | 28 – Linha opção                        |          |                  | ·                 |                   |
|                    | OPCAO                                   | : _      |                  |                   |                   |
|                    |                                         |          |                  |                   |                   |
|                    |                                         |          |                  |                   |                   |
|                    |                                         |          |                  |                   |                   |
|                    |                                         |          |                  |                   |                   |
|                    |                                         |          |                  |                   |                   |
|                    | PF1=AJUDA PF3=SA]<br>(0217) INFORME I - | INCLUSAC | ) , A - ALTERACI | ΑΟ , E - EXCLUSAO | OU R - REINCLUSAO |

Fonte: https://siafi.tesouro.gov.br/siafi2024/cpr-dochabil/transacoes/painel.jsf

5.2.3. Para preenchimento da coluna tipo, o usuário deve posicionar o cursor na linha e teclar **F1** para a escolha do tipo de conta bancária, conforme opções disponibilizadas. Para bancos digitais, deve selecionar ou inserir a opção "**4**". Exemplos de contas de pagamento incluem Nubank, PicPay e C6.

| TIPO BCO | AG | CONTA | CONJUNTA | UG/GES.SUPR. |  |
|----------|----|-------|----------|--------------|--|
|          |    |       |          |              |  |
|          |    |       |          |              |  |
|          |    |       |          |              |  |
|          |    |       |          |              |  |
|          |    |       |          |              |  |
|          |    |       |          |              |  |
| MOTINO   |    |       |          |              |  |
| M011VU:  |    |       |          |              |  |

Fonte: https://siafi.tesouro.gov.br/siafi2024/cpr-dochabil/transacoes/painel.jsf

| PROCEDIMENTO OPERACIONAL PADRA                           | ÃO (POP)   | UFDPar                                                                                                    | Pág.: 17 de 18                                                                              |
|----------------------------------------------------------|------------|----------------------------------------------------------------------------------------------------|---------------------------------------------------------------------------------------------|
| TÍTULO: REGULARIZAÇÃO DE (<br>CANCELADAS - (EQUAÇÃO 063) | ORDENS     | BANCÁRIAS                                                                                                    | №: PRAD 08.024/A                                                                            |
| Figura 30 – Tipo de conta                                | ATUDOMCRED | (ATUALIZA DON<br>USU<br>fica o Tipo de<br>CONTA-CORRENTE<br>SUPRIMENTO DE<br>PORTAL/TV<br>PAGAMENTO<br>PAGAMENTO/TV<br>POUPANCA<br>CONTA-SALARIO<br>DNE O CURSOR E<br>MAIS INFORMAC | AICILIO BANC.CREDOR)<br>JARIO : MIQUEIAS<br>e Conta<br>E<br>FUNDOS<br>E TECLE ENTER<br>COES |
| PF1=AJUDA PF3=SAI PF12=RETORNA                           |            |                                                                                                    |                                                                                             |

5.2.4. Deve então ser posicionado o cursor nas demais colunas para preenchimento. Em relação à segunda coluna "BCO", deve se digitar o código de 3 números do banco, conforme exemplo de pesquisa (ver Figura 31).

|--|

| código do banco inter                                                | × 🔲 🌢 😨 🔍 🏟                           |
|----------------------------------------------------------------------|---------------------------------------|
| Todas Imagens Videos Noticias Sh                                     | opping Livros Maps : Mais Ferramentas |
| 077                                                                  |                                       |
| O código do Inter é o <mark>077</mark> e o nún<br>0001-9.            | nero da agência é sempre              |
| Ajuda Inter<br>https://ajuda.inter.co., conta-digital-pessoa-fisica- | e-mei :                               |
|                                                                      |                                       |

Fonte: <u>https://www.google.com.br/?hl=pt-BR</u>.

5.2.5. Após o preenchimento, deve ser inserido o motivo da inclusão e deve se teclar enter para confirmação.

| PROCEDIMENTO OPERACIONAL PADRÃO (POP) |  |  | UFDPar | Pág.: 18 de 18 |  |
|---------------------------------------|--|--|--------|----------------|--|
| TÍTULO                                |  |  |        |                |  |

| TITULO: | REGULARIZAÇAO       | DE | ORDENS | BANCARIAS | Nº: PRAD 08.024/A |
|---------|---------------------|----|--------|-----------|-------------------|
| CANCELA | ADAS - (EQUAÇÃO 063 | )  |        |           |                   |

# G – <u>REFERÊNCIAS</u>

BRASIL. **Lei nº 4.320**, de 17 de março de 1964. (Estatui normas gerais de direito financeiro para elaboração e controle dos orçamentos e balanços da União, dos Estados, dos Municípios e do Distrito Federal). Disponível em: <u>https://www.planalto.gov.br/ccivil\_03/leis/l4320.htm</u>. Acesso em: 16 set. 2024.

BRASIL. **Ordens bancárias e pix**. (Tesouro Nacional). Disponível em: <u>https://www.gov.br/tesouronacional/pt-br/siafi/mais-informacoes/ordens-bancarias/sobre</u>. Acesso em: 16 set. 2024.

BRASIL. **SIAFI** (online). Disponível em: <u>https://www.gov.br/tesouronacional/pt-br/siafi</u>. Acesso em: 13 set. 2024.

#### H - <u>ANEXOS</u>

Não Aplicável (N.A).

#### I – <u>HISTÓRICO</u>

| ITEM                | ALTERAÇÃO           |
|---------------------|---------------------|
| Não Aplicável (N.A) | Não Aplicável (N.A) |